## Process flow for Registering Digital Signature Certificate

To attest and forward claims online, the employers are required to register Digital Signature Certificate (DSC) with EPFO. Digital Signature Certificate of class 2 and class 3 category issued by a licensed Certifying Authority (CA) need to be registered for the purpose.

Please click the Online Transfer Portal (Registration of Digital Signature Certificate) at Homepage of EPFO website or directly entre URL <u>employerclaims.epfoservices.in</u>. Following screen will appear.

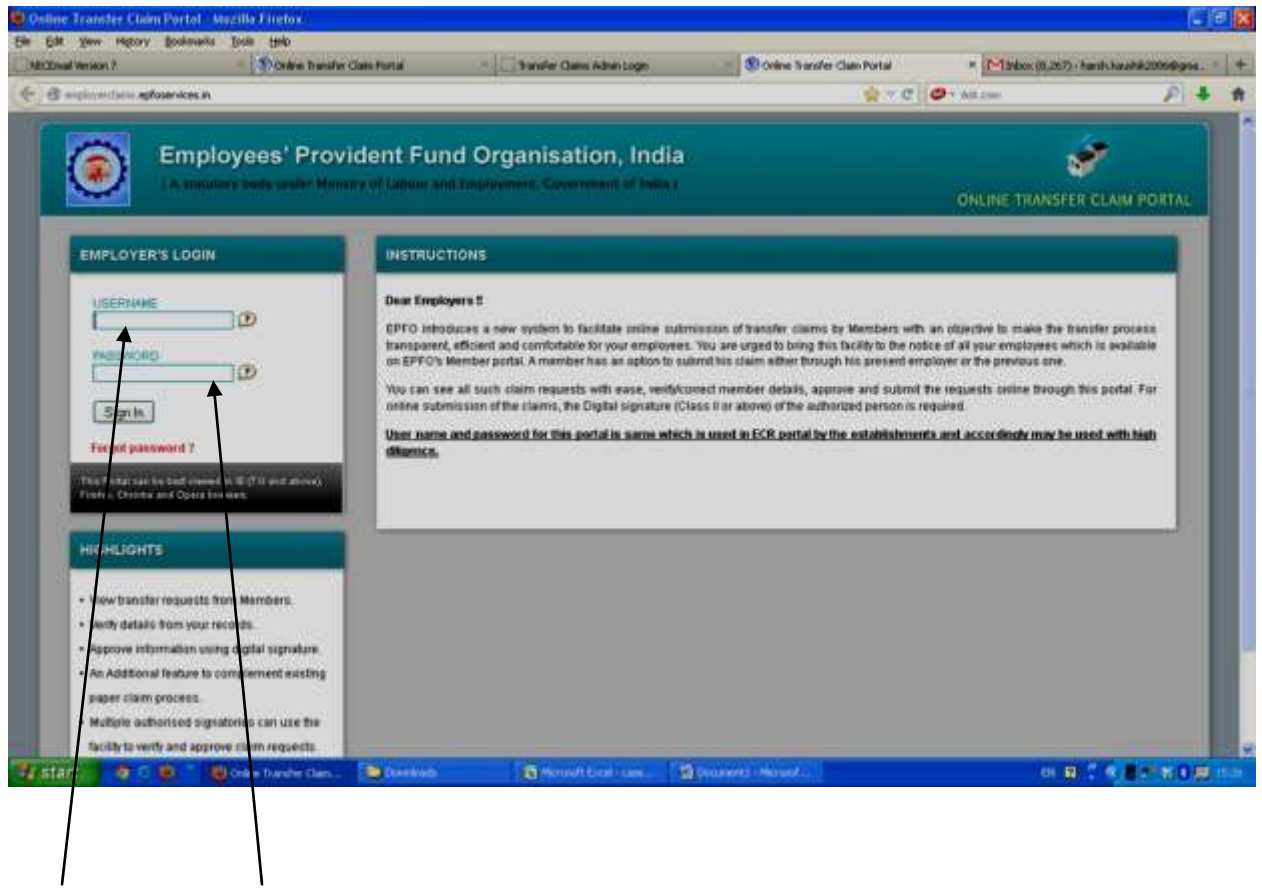

User name and password for this portal is same as is already being used in ECR Portal by the establishments.

## (Here it must noted that the details available in the process flow have been entered only for the testing of the application and has been reproduced for demonstration purpose only):

After login the screen shows as:

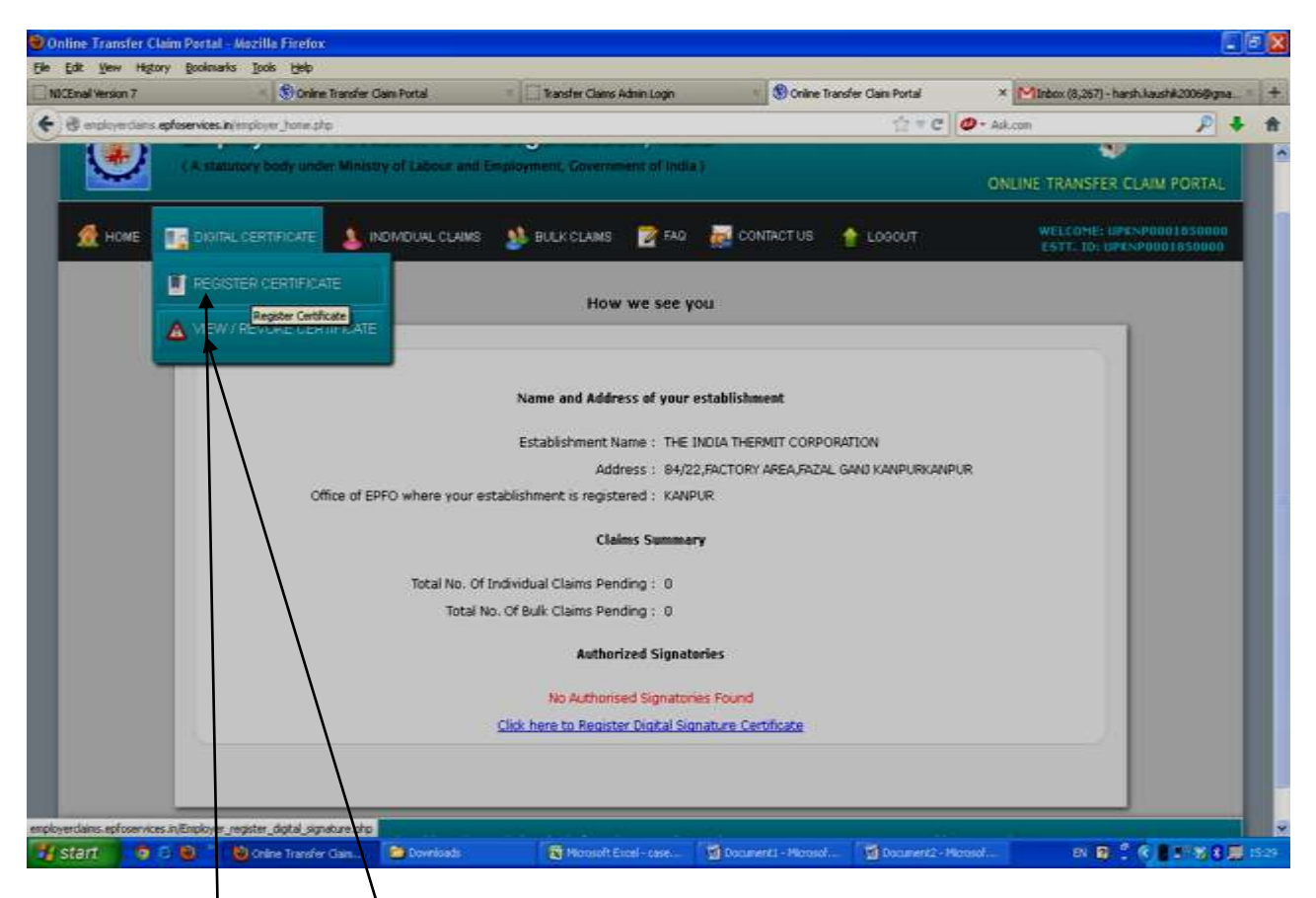

On the menu bar, place curso on digital certificate. Two options would be displayed.

- 1) Register Certificate
- 2) View/Revoke Certificate.

Click on Register Certificate to register the Digital Signature Certificate. When employer clicks on register certificate, following form will appear for capturing basic details of Authorized Signatory.

| Dread Version 7                                         | when Transfer Class Portal | - Dansfer Gams Admin Lo                                            | gn - Stegat             | er iðgital Signature | - 1-1anbox (8,267) - | hanh-hauh#2006/994                   |
|---------------------------------------------------------|----------------------------|--------------------------------------------------------------------|-------------------------|----------------------|----------------------|--------------------------------------|
| 🖇 nigliovectation <b>aphosenices av</b> Criptioner Jeop | ne Utatal Jugial ve anu    |                                                                    |                         | 17 × C               | 🔁 + Ant.com          | P 4                                  |
| Employees                                               | Provident Fund             | Organisation,<br>Indemed.Continues of                              | India<br>Ikulia I       |                      | ONLINE TRANSFE       | CLAIM PORTAL                         |
| 👷 HOME 🛛 📑 DIOTAL CERTIFICAT                            | TE 🤱 HOMOUAL CLAME         | 🔉 RECECCIÓNS 🖀                                                     | FAQ 🔜 CONTACTUS         | COODUT               | WELCOME D            | P1-0-00011310000<br>P1-0-00011110000 |
|                                                         |                            | Register Digital Sig                                               | nature Certificate      |                      |                      |                                      |
| _                                                       | _                          |                                                                    |                         | -                    |                      |                                      |
|                                                         |                            | Entre Details of Aut                                               | anizad Einestani        |                      |                      |                                      |
|                                                         |                            | You have logged in from IP                                         | Address - 59.177.154.13 |                      |                      |                                      |
|                                                         |                            |                                                                    | * Longulary limit       |                      |                      |                                      |
|                                                         | Nat<br>(Presse orbo        | ne of Authorised Signator<br>name exactly as per Digital Centifica | Y: SAPTHARISHI BASKA    | RAN *                |                      |                                      |
|                                                         |                            | Designatio                                                         | DEPUTYDRECTOR           |                      |                      |                                      |
|                                                         |                            | Mobile Numbe                                                       | rt legenace eine        |                      |                      |                                      |
|                                                         |                            |                                                                    | . Instanting            |                      |                      |                                      |
|                                                         |                            | INEX                                                               | Ð                       |                      |                      |                                      |
|                                                         |                            | /                                                                  |                         |                      |                      |                                      |
|                                                         |                            | /                                                                  |                         |                      |                      |                                      |
| urt a c n Missovia                                      | Anthene Develop            | To Monart Dr. et - La                                              | · Sturrett man          | C. Streament - He    |                      | COLUMN T                             |

Please fill the relevant information and press NEXT button.

## NOTE: ALL FIELDS ARE MANDATORY IN ABOVE SCREEN. NAME SHOULD EXACTLY BE SAME AS IN DIGITAL SIGNATURE CERTIFICATE.

After clicking on NEXT button, the screen will display following types of Digital Signature Certificate. You have to select one type of digital signature certificate, as is available with the authorized signatory.

- 1) Sign with .PFX file
- 2) Sign with your USB token.

| mightyrethen | ephosenices and inclusion property ( | digital_signalizes.ptp: | 111                                 |              |            | 10 ×   | C O ALLOS                                                                                                    | 19                                          |
|--------------|--------------------------------------|-------------------------|-------------------------------------|--------------|------------|--------|----------------------------------------------------------------------------------------------------|---------------------------------------------|
| ۲            | Employees' F                         | Provident Fund          | Organisatio                         | on, Indi     | la<br>1    |        | ONLINE TRANSFER O                                                                                                    | CLAIM PORTAL                                |
| HOME         | DOTAL CERTIFICATE                    | MOMOUNL CLAMS           | BUCK CLAME                          | <b>FHQ</b>   | CONTACT US | 1000iT | WELCOME UN                                                                                                    | seneration                                  |
|              |                                      | Select type             | e of Digital Signatu                | re Certifica | ite        |        | Te successfully uplied Digital Di<br>Codificate (CDC), Java Runtime                                                                                                    | pature :                                    |
|              |                                      | O Sign v<br>O Sign v    | eth PFX (1)<br>eth Your USB token ( | D            |            |        | Environment 1.7 or higher version is<br>required.<br>To successfully upload your Digital<br>Bignature Centricale (DSC), click Runt<br>Access fully.                                                                                                    | al<br>Runi                                  |
| L            |                                      |                         | ( DUDMT )                           |              |            |        | <ul> <li>The following details of your Digit<br/>Bignature certificate will be waited<br/>Validity Reod signing authority sh<br/>CCA india, and Name that you hu<br/>provided on the previous auge st<br/>exactly match with the name prov-<br/>inside DBC.</li> </ul> | al<br>led-<br>suid be<br>we<br>suid<br>lded |

Selecting any one of option, system will load the digital signature. (In this example we have selected "Sign with Your USB token").

| woployeetheir | egfosenices in Triplines (equiler) | Application and a | 110                               |               |                | ingen synaton<br>Sit is | C O Addam                                                                                                    | 2        |
|---------------|------------------------------------|-------------------|-----------------------------------|---------------|----------------|-------------------------|----------------------------------------------------------------------------------------------------|----------|
| ۲             | Employees' P                       | Provident Fund    | Organisatio                       | on, Ind       | ia             |                         | ONLINE TRANSFER CLAI                                                                                                    | U PORTA  |
| 🖁 HOME        | DOTAL CERTIFICATE                  |                   |                                   | <b>1</b> 740  | CONTACT US     | 1000vT                  | WELFORD DEPENDING                                                                                                    | 00103000 |
|               |                                    |                   | Register Digit                    | al Signatur   | re Certificate |                         |                                                                                                    |          |
|               | _                                  |                   | kedractions                       |               |                |                         |                                                                                                    |          |
|               |                                    | Select typ        | e of Digital Signatu              | are Certifica | zte            |                         | Te successfully uplead Digital Signatus<br>Certificate (DDC), Java Runtime<br>Endonment 1.7 or haber version is                                                                                                    | *a       |
|               |                                    | O sign            | with PFX 🗇<br>with Your USB taken | Ð             |                |                         | <ul> <li>To successfully upload your Digital</li> </ul>                                                                                                    |          |
|               |                                    |                   | 8                                 |               |                |                         | Bignature Certificate (DSC), click Runi<br>Accept button                                                                                                    |          |
|               |                                    |                   | (INDER)                           |               |                |                         | <ul> <li>The following details of your Digital<br/>Bigenature certificate will be validated-<br/>Validity, Reod signing authority should b<br/>CCA matia, and Name that you have<br/>provided on the previous page should<br/>exactly match with the name provided<br/>inside DEC</li> </ul> |          |

When employer selects one radio button system will run a java applet (Smart CardApplet). It will show a message box "Do you want to run this application"? Click on **run** button.

| NDCEwall Western 7     | Ovten Statules Class Portal             | - Dander Gins Alteritage                                                                                                    | 🖞 Register digt is Signature      | * [*]3/box (1,257)-hard-hard-2004                                                                                                    | tura |
|------------------------|-----------------------------------------|----------------------------------------------------------------------------------------------------|-----------------------------------|----------------------------------------------------------------------------------------------------|------|
| 🕑 🖲 septoredara episse | venestination prairie, data provinciate |                                                                                                    | (1×0                              | Ø - Aduse J                                                                                                    |      |
| : 🕥                    | mployees' Provident I                   | Fund Organisation, India<br>or old final sectors. Command of local                                                                                                    |                                   | ONLINE TRANSFER CLAIM POIN                                                                                                    |      |
| Menter 💽               | DIQITAL CERTIFICATE                     | Do you want to run this application?<br>Name: SmartCardApple<br>Publisher: House Schwart Prof.<br>Lacates: Introductions Schwart Prof.<br>The application of ine not inequality across whether and<br>the application of ine span from the publicher and the<br>personal schwart Bis span from the publicher and the<br>Donat share the span from the publicher and the<br>Donat share the span from the publicher and the<br>Sign with Your USB token 140 | E di atta sono der and atta store | An expression of the second second se |      |
|                        |                                         | ( <u>statit</u> )                                                                                                    |                                   | Signature certificate will be settinged-<br>valate, Root signing authority should be<br>CCA toda, and Harm Batty you have<br>provided on the previous page should<br>oxaity match with the name previded<br>mindle DBC.                                                                                                    |      |

| nual Versions P. | - Storker                        | Transfer Class Portal | - Dansfer Gans Admit     | Logn - Step         | ster digital Signature | <ul> <li>T-1avlaox (0, 267)</li> </ul>                                                                                                    | hanh-hauhik2006@go                            | 100 |
|------------------|----------------------------------|-----------------------|--------------------------|---------------------|------------------------|----------------------------------------------------------------------------------------------------|-----------------------------------------------|-----|
| B niqlojintaini  | epfosenkos in Virgilium (mpilum) | April (applies prof.  | A P Dise                 |                     | \$ t                   | C All.tes                                                                                                    | P                                             | 4   |
| ۲                | Employees' F                     | Provident Fund        | Organisation,            | India<br>Mata       |                        | ONLINE TRANSFE                                                                                                    | 🜮<br>R CLAIM PORTAL                           |     |
| 🛃 HOME           | DIOIDAL CERTIFICATE              |                       | STATISTICS STATE         | FAQ 🔜 CONTACT UI    | L0000/T                | WELCOME:<br>DATE dist                                                                                                    | UPISIPHED: #30000                             |     |
|                  |                                  |                       | -                        |                     |                        |                                                                                                    |                                               | 1   |
|                  |                                  |                       | Register Digital Si      | gnature Certificate |                        |                                                                                                    |                                               |     |
|                  |                                  |                       |                          |                     |                        | keetractions.                                                                                                    |                                               |     |
|                  |                                  | Select typ            | e of Digital Signature C | ertificate          |                        | <ul> <li>Te successfully uplied Digits<br/>Certificate (COC), Java Runde<br/>Environment 1.7 or higher van</li> </ul>                           | l Signature<br>në<br>rsion Is                 |     |
|                  |                                  | O Sign v              | nth PFX D                |                     |                        | required                                                                                                    | 1000                                          |     |
|                  |                                  | © sign i              | eth Your USB token 🕬     | 4.                  |                        | Bignature Certificate (DSIC), o<br>Accept button                                                                                                | ngsar<br>Sox Ranf                             |     |
|                  |                                  | -                     |                          |                     |                        | The following details of your 0     Signature certificate will be very                                                                          | Digital                                       |     |
| Ŀ                |                                  |                       | CODMT.]                  |                     |                        | Validity, Reot signing authority<br>CCA india, and Name that yo<br>provided on the previous ang<br>exactly match with the name p<br>inside DSC. | r should be<br>a have<br>e should<br>provided |     |
|                  |                                  |                       |                          |                     |                        |                                                                                                    |                                               |     |
|                  |                                  |                       |                          |                     |                        |                                                                                                    |                                               |     |

After clicking on any one of radio button of the options, the button "Select Your USB TOKEN Certificate" or "Select Your .PFX file Certificate" will be enabled depending on which option (USB Token/.PFX) has been selected. Please click on this button. After clicking this button a message box containing name of the digital signature holder will appear.

Please select the name of Authorized signatory having DSC from message box and press "Select this Certificate" button.

| l makentaria <b>ad</b> | over-scences and the charge of program ( | NUCLESCO.   |                                                                                                    | $\dot{\Omega} = 0$ | 0 - Maine                                                                                                    | P 4               |
|------------------------|------------------------------------------|-------------|----------------------------------------------------------------------------------------------------|--------------------|----------------------------------------------------------------------------------------------------|-------------------|
| ۲                      | Employees' P                             | Provident F | und Organisation, India<br>and Induneur, Covernment of Maar                                                                                                    | -                  | ONLINE TRANSFER CLAIM                                                                                                    | ORTAL             |
| 👮 номе 📲               | DODE CERTIONE                            | S NOMOUR. C | Saptharishi Baskaran<br>Saptharishi Baskaran<br>Saptharishi Baskaran                                                                                                    | LODOIT             | WELCOME SUPERAMINED                                                                                                    | 1220000<br>230000 |
|                        |                                          | Sei         | **      Theorem The CMStatimanist Resilience, 97:::Delhi, QVD 2.0      Inseed by: CM-rbVC aux-Calibr NIC 2011, QV-rbub-Cal, Is add From: New Aug 00 16:14-24 (327 2012)      Vador TW: Thu Aug 07 16:14-24 (327 2014) |                    | Täctorne<br>Te successificity upsiad Digital Signature<br>Cediticate (DDC), Jana Rundme<br>Entromment 1.7 ar higher warsien is<br>required<br>To successificity upsied yntr Digital<br>Bignature Centrikate (DSC), chok Runr<br>Inserative der   |                   |
| L                      |                                          |             | A Select this certificate                                                                                                    |                    | Accept buttern<br>The following details of your Digital<br>Bignature certificate will be validated -<br>Walds, Root signing auforities, should be<br>provided on the previous ange should<br>exactly match with the same provided<br>inside DBC. |                   |

| Addressed Versions 7 | Some                                  | Transfer Class Fortal                | - Dansfer Own Alte                                                                                                    | integr       | S Register dat | d Signature | - C-Tabler 0                                                                                                    | 1.2x7) - hands kaustik 20054                                                                                                    | 214.11 | 114 |
|----------------------|---------------------------------------|--------------------------------------|----------------------------------------------------------------------------------------------------|--------------|----------------|-------------|----------------------------------------------------------------------------------------------------|----------------------------------------------------------------------------------------------------|--------|-----|
| · @ wightyiethein    | epforences in Virolium (mpther)       | tyte ipidate and                     | 111                                                                                                    |              |                | 12 × C      | O + Astan                                                                                                    | 2                                                                                                    | 4      | 1   |
| ۲                    | Employees' F                          | Provident Fur<br>Minimy of Labour an | nd Organisation                                                                                                    | ı, India     |                |             | ONLINE TRA                                                                                                    | SFER CLAIM PORT                                                                                                    | NE     |     |
| 👷 ноне               | DODL CERTIFICATE                      |                                      | is 💁 BULKCLAWG                                                                                                    | 😰 FAQ 🛛 👼 CO | NTACT UE       | LOOONT      | WELT                                                                                                    | olst. uPts Pribor #300                                                                                                    |        |     |
|                      |                                       | Selec<br>O S<br>O S                  | to log in to "Taxianen 5"<br>Exter FIRE<br>Mercanon FIRE Insight 4 byter<br>Mercanon FIRE Insight 35 bytes<br>or Concell<br>gen with PFX (D)<br>gen with Your USB taken (D) | Incate       | cate           | -           | Hischann<br>The successifially upliced<br>Certificate (CRC), Java<br>Environment 1.7 or hig<br>required<br>To successifially upliced<br>Bignature Certificate (C<br>Accept butten<br>The following dotsirs o<br>Bignature certificate wi<br>Validit, Reod signing or<br>CCA india, and Name<br>Translet on the presize<br>exactly match with the si<br>inside DBC | Digital Signature<br>Rentime<br>fer version is<br>verse Digital<br>ISCO, else Rent<br>I be validade<br>riborty should be<br>hat you have<br>a sage should<br>name provided |        |     |
| start 🖉 👁            | · · · · · · · · · · · · · · · · · · · | . Divisional                         | S House Lood                                                                                                    | Distant inc. | - Denne        | el mais     | Dise (D)                                                                                                    |                                                                                                    | 05     | 10  |

Select your USB Token Certificate it will show a dialog box "Enter Pin". Enter PIN and click on OK Button.

| Inal Versions P  | - Steam                                   | Transfer Class Portal                    | 🗢 🗌 9 ansfer Clams Admin Logo  | S Register       | digital Signature | - Minker (0.257)                                                                                                    | hantshauhik2006@gss                                                       |
|------------------|-------------------------------------------|------------------------------------------|--------------------------------|------------------|-------------------|----------------------------------------------------------------------------------------------------|---------------------------------------------------------------------------|
| 3 mglojectario a | phonenelices and the plane is prepared in | tyta japatun japat                       |                                |                  | - 17 M            | C All tes                                                                                                    | P -                                                                       |
| ۲                | Employees' P                              | Provident Fund<br>• Managed Labour and 1 | Organisation, Inc              | iia<br>M         |                   | ONLINE TRANSFI                                                                                                    | 🜮                                                                         |
| 🛃 HOME           | DODL CERTIFICATE                          |                                          |                                | CONTACT VIE      | LOOONT            | WELCOME:<br>DAVE AN                                                                                                    |                                                                           |
|                  |                                           |                                          | Register Digital Signati       | are Certificate  | -                 | Instructions                                                                                                    |                                                                           |
|                  |                                           | Select typ                               | e of Digital Signature Certifi | cate             |                   | <ul> <li>To successfully uplied Dight<br/>Certificate (COC), Java Purch<br/>Enstronment 1.7 or higher ver-<br/>sequined</li> </ul>                                                                                                    | al Signature<br>me<br>risten is                                           |
|                  |                                           | O signi                                  | eth PFX D                      | 8                |                   | To successfully uplead your<br>Bignature Certificate (DSC),<br>Accept button                                                                                                    | Digital<br>click Runi                                                     |
| L                |                                           | Contraction                              |                                | ini 10 continue, |                   | <ul> <li>The following details of your<br/>Bignature certificate will be v<br/>Validity. Root signing authorit<br/>CCA India, and Name that yo<br/>provided on the previous are<br/>exactly match with the name<br/>inside DBC.</li> </ul> | Cigital<br>alkladed -<br>ly should be<br>su have<br>pe should<br>provided |

It will display a message box "Certificate selected successfully. Click Submit button to continue". Click on OK button.

| Invati Versions P | - Steare                        | Transfer Class Portal              | - Dansfer Clams A                                             | vahvin bogen      | S Register    | -Bigital Signature | <ul> <li>Manlasse (0, 20.7) - harsh-haushili 200</li> </ul>                                                                                                    | 249314          |
|-------------------|---------------------------------|------------------------------------|---------------------------------------------------------------|-------------------|---------------|--------------------|----------------------------------------------------------------------------------------------------|-----------------|
| B miglioyetteini. | egfosenkes in Virginie Jeptie J | total point and a                  |                                                               |                   |               | 12.0               | C O All Los                                                                                                    | 24              |
| ۲                 | Employees' P                    | Provident Fund                     | Organisatio                                                   | on, Indi          | a             |                    | ONLINE TRANSFER CLAIM PO                                                                                                    | RTAE            |
| 🛃 HONE            | DIOTAL CERTIFICATE              |                                    | ST BULK CLAIMS                                                | <b>1</b> 40       | CONTACT US    | LOOOUT             | WELCOME SPECIFICATION OF THE SPECIFIC OF THE SPECIFIC OF THE S | 100000<br>00000 |
|                   |                                 |                                    | Register Digita                                               | Signatur          | e Certificate |                    |                                                                                                    | 1               |
|                   | _                               | _                                  | And a state of the state of                                   |                   |               |                    | hatriction                                                                                                    |                 |
| L                 |                                 | Select typ<br>O sign i<br>© Sign i | e of Digital Signatur<br>wth: PFX ())<br>wth Your US8 token ( | re Certifica<br>D | te            |                    | To successfully uplied Digital Signature<br>Catificate (DSC), Jews Reinforms<br>Environment 1.7 or higher version is<br>inspalled     To successfully uplied your Digital<br>Bigenature Certificate (DSC), else Reinf<br>Accept Datas                                                                                                    |                 |
| L                 |                                 |                                    | SPMT                                                          |                   |               |                    | <ul> <li>The following dotails of your Digital<br/>Bignature certificade will be validated-<br/>Validity Rock tigning activity for which the<br/>CCA India, and Name that you have<br/>provided up the previous away should<br/>each many which with the previous away should</li> </ul>                                                                                                    |                 |

## Click on **SUBMIT** button.

|                            |                  | AND CONTRACTOR OF A                                                                           | 11-222224                                                                                                    | SOMMERSI.                                                                       | Lange Contractor                                                            | 10000000000                                                               | C. La recipional data | 12-12-10-12-10-12-10-12-10-12-10-12-10-12-10-12-10-12-10-12-10-12-10-12-10-12-10-12-10-12-10-12-10-12-10-12-10 |
|----------------------------|------------------|-----------------------------------------------------------------------------------------------|----------------------------------------------------------------------------------------------------|---------------------------------------------------------------------------------|-----------------------------------------------------------------------------|---------------------------------------------------------------------------|-----------------------|----------------------------------------------------------------------------------------------------|
| AlicEnal Version 7         |                  | StiOnine Transfer Clain Ports                                                                 | Transfer Ga                                                                                                    | inis Adinin Login                                                               | Certat Regist                                                               | er digital Signature                                                      | * [Philodow 08.267]   | -hash.kajshk20068kgna                                                                                          |
| 🕤 🕲 imutovorchemis epfoser | wees-byling      | com_new_signal_signature.php                                                                  |                                                                                                    |                                                                                 |                                                                             | 1); = C                                                                   | 🤩 + Ankoon            | <u>به</u> افر                                                                                                  |
|                            | Bandi            | Please take the<br>"Pending Requisignatures of<br>space, submit i                             | printout of the letter shi<br>lests" below, (in duplicat<br>the authorising officialle<br>in duplicate) to the EPFO | wen in the column<br>te) on the letter<br>mployer and auti<br>office where your | "Request Letter<br>head of the est-<br>iorised signator<br>establishment is | for approval" uni<br>iblishment and w<br>y in the prescrib<br>registered. | ler<br>Ith<br>ed      |                                                                                                    |
|                            | Sr No            | ig Requests<br>Signator                                                                       | y Dotaits                                                                                                    | Date of Request                                                                 | Request Letter<br>for approval                                              | Request Letter<br>for Revoking                                            | Status                |                                                                                                    |
|                            | 3                | Name SHRM<br>Designation RPFC<br>Mobile number: 05000<br>Valid From 22-05-<br>Valid To 22-05- | STBR VIVEK KUMAR<br>6488<br>1013<br>1015                                                                            | 19-06-2013 10:52                                                                | 7                                                                           |                                                                           | Activation Pending    |                                                                                                    |
|                            | 2                | Name SAPT<br>Designation DEPC<br>Mobile number: \$5183<br>Valid From 60-00<br>Valid To 67-68  | WRIGHI BAGKARAN<br>TY DIRECTOR<br>66488<br>2012<br>2014                                                             | 05-07-2013 15:38                                                                |                                                                             |                                                                           | Activation Pending    |                                                                                                    |
|                            | History<br>Se No | Sign                                                                                          | dary Details                                                                                                    | Date of Requ                                                                    | mit                                                                         | Status                                                                    | Parmarks              |                                                                                                    |
|                            | 12100.040        | Name: SA                                                                                      | THARISHI BASKARAN                                                                                                   |                                                                                 | 1999-1999-1999-1999-1999-1999-1999-199                                      | 3549498                                                                   |                       |                                                                                                    |

If certificate is successfully generated it will show a message **"Digital Signature Generated successfully"** and a letter in pdf format will be available on screen. Please print the letter and send the duly signed letter to your respective EPFO office. The EPFO office will approve the Digital Signature Certificate (DSC) on the basis of signature available in EPFO office. After that you will be authorized to forward transfer claims online.

<u>IMPORTANT : It is reiterated that the details available in the process flow have been entered only for</u> <u>the testing of the application and has been reproduced for demonstration purpose only</u>